## הנחיות לתלמיד הנבחן בבחינה באנגלית שפה דבורה

- .iTest הפעל את תוכנת
- 2. הקלד את מספר הזהות שלך בתיבה שתיפתח ולחץ על המשך.
- 3. הקלד את הסיסמה לפתיחת הבחינה שקיבלת מהמשגיח ולחץ על המשך.
- 4. בכניסה לבחינה ייפתח דף השער לבחינה. זה הדף היחיד בבחינה שבו מופיעות הנחיות כתובות.
- 5. לאחר שקראת את ההנחיות בדף השער, עבור לבחינה עצמה על-ידי לחיצה על הלחצן \_\_\_\_\_\_5 שבראש הדף.
  - 6. כל השאלות בבחינה מושמעות על-ידי דמות מצוירת.
- 7. את תשובותיך עליך להקליט. הפעלת ההקלטה היא בלחיצה על הלחצן <mark>הקלטת תשובה</mark> המופיע לאחר כל שאלה.
  - 8. בכל רגע אפשר למחוק תשובה שהוקלטה על-ידי לחיצה על הלחצן 🛄 בחלון ההקלטה. ולהקליט תשובה חדשה.
    - .9 משך הבחינה הוא חצי שעה. בתום הבחינה עליך להגיש אותה בלחיצה על הלחצן

הגשת בחינה שבפינה השמאלית העליונה של המסך.

10. בסיום תהליך ההגשה תתקבל ההודעה:

| הגשת בחינה    | × |
|---------------|---|
| <u>م</u> , א  |   |
| הבחינה הוגשה! |   |
| יציאה         |   |

11. לחץ על **יציאה** בתחתית ההודעה ולאחר מכן צא מן הכיתה ואפשר לנבחן הבא לגשת לעמדה.